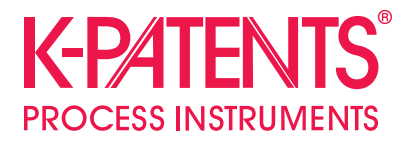

# **Fieldbus converter PR-7112**

**Instruction Manual** 

Document/Revision No. IM-EN-FBC: Rev. 1.0 Effective: March 12, 2019

# Table of contents

| 1 | Introdu<br>1.1 | uction<br>Disposal                           | <b>1</b><br>1 |
|---|----------------|----------------------------------------------|---------------|
| 2 | Conne          | ctions                                       | 2             |
| 3 | Comm           | unication protocols                          | 3             |
|   | 3.1            | Modbus/TCP, Modbus RTU modes                 | 3             |
|   | 3.2            | Ethernet/IP mode                             | 5             |
| 4 | Config         | uration and testing                          | 7             |
|   | 4.1            | Configuring the fieldbus converter           | 7             |
|   | 4.2            | Accessing the refractometer web interface    | 8             |
|   | 4.3            | Testing Modbus RTU connection with a PC      | 8             |
| 5 | Specifi        | cations                                      | 10            |
|   | 5.1            | Converter environmental and electrical specs | 10            |

## 1 Introduction

The K-Patents Fieldbus Converter is designed to make easier connections of K-Patents instrumentations to Fieldbus and Industrial Ethernet through a Fieldbus converter.

**Note:** The converter can only send data. E.g. it is not possible to change the parameters through the converter.

### 1.1 Disposal

When wishing to dispose of the converter or any parts thereof, please observe local and national regulations and requirements for the disposal of electrical and electronic equipment.

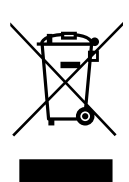

## 2 Connections

The Refractometer Converter helps to insert K-PATENTS refractometers into Modbus/TCP, Modbus RTU or Ethernet/IP networks. The software runs on a MOXA UC-7112 LX Plus computer PR-7112. The computer has two Ethernet connectors. The one marked as "LAN1" should be connected to a Modbus/TCP or Ethernet/IP capable device (if used in one of these modes), the other one ("LAN2") to a K-PATENTS refractometer (or, in case of PR-23, the DTR transmitter). If used in Modbus RTU mode, serial port P1 should be connected to a Modbus RTU network.

The converter gets the data from the refractometer via UDP/IP communication and stores them in its Modbus registers and Ethernet/IP objects. On the "LAN1" port the converter acts as a Modbus/TCP server or Ethernet/IP adapter. On serial port P1 the converter acts as Modbus RTU slave.

# 3 Communication protocols

### 3.1 Modbus/TCP, Modbus RTU modes

If used in Modbus mode, clients can connect and read the registers (use function code 3). The following table shows the Modbus registers.

| NAME                                                                | ADDRESS | ТҮРЕ  | FUNCTION                           |  |  |  |  |
|---------------------------------------------------------------------|---------|-------|------------------------------------|--|--|--|--|
| Sensor A LED                                                        | 0       | FLOAT | Refractometer LED value            |  |  |  |  |
| Sensor A CCD                                                        | 2       | FLOAT | Image shadow edge position         |  |  |  |  |
| Sensor A nD                                                         | 4       | FLOAT | Calculated refractive index value  |  |  |  |  |
| Sensor A T                                                          | 6       | FLOAT | Process temperature                |  |  |  |  |
| Sensor A Tsens                                                      | 8       | FLOAT | Refractometer internal temperature |  |  |  |  |
| Sensor A Traw                                                       | 10      | FLOAT | Process temperature (without bias) |  |  |  |  |
| Sensor A RHsens                                                     | 12      | FLOAT | Refractometer internal humidity    |  |  |  |  |
| Sensor A CALC                                                       | 14      | FLOAT | Calculated concentration value     |  |  |  |  |
| Sensor A CONC                                                       | 16      | FLOAT | Final concentration value          |  |  |  |  |
| Sensor A PTraw                                                      | 18      | INT   | Raw PT1000 value                   |  |  |  |  |
| Sensor A QF                                                         | 20      | FLOAT | Image quality factor               |  |  |  |  |
| Sensor A mA                                                         | 22      | FLOAT | mA output value                    |  |  |  |  |
| Sensor A BGLight                                                    | 24      | INT   | Background light level             |  |  |  |  |
| Sensor A Seq                                                        | 26      | INT   | Sequence number of measurement     |  |  |  |  |
| Sensor A Timestamp                                                  | 28      | INT   | Time since device start-up         |  |  |  |  |
| Sensor A Status                                                     | 30      | INT   | Refractometer status message       |  |  |  |  |
| Sensor B LED                                                        | 32      | FLOAT | Refractometer LED value            |  |  |  |  |
| Sensor B CCD                                                        | 34      | FLOAT | Image shadow edge position         |  |  |  |  |
| Sensor B nD                                                         | 36      | FLOAT | Calculated refractive index value  |  |  |  |  |
| Sensor B T                                                          | 38      | FLOAT | Process temperature                |  |  |  |  |
| Sensor B Tsens                                                      | 40      | FLOAT | Refractometer internal temperature |  |  |  |  |
| Sensor B Traw                                                       | 42      | FLOAT | Process temperature (without bias) |  |  |  |  |
| Sensor B RHsens                                                     | 44      | FLOAT | Refractometer internal humidity    |  |  |  |  |
| Sensor B CALC                                                       | 46      | FLOAT | Calculated concentration value     |  |  |  |  |
| Sensor B CONC                                                       | 48      | FLOAT | Final concentration value          |  |  |  |  |
| Sensor B PTraw                                                      | 50      | INT   | Raw PT1000 value                   |  |  |  |  |
| Sensor B QF                                                         | 52      | FLOAT | Image quality factor               |  |  |  |  |
| Sensor B mA                                                         | 54      | FLOAT | mA output value                    |  |  |  |  |
| Sensor B BGLight                                                    | 56      | INT   | Background light level             |  |  |  |  |
| Sensor B Seq                                                        | 58      | INT   | Sequence number of measurement     |  |  |  |  |
| Sensor B Timestamp                                                  | 60      | INT   | Time since device start-up         |  |  |  |  |
| Sensor B Status                                                     | 62      | INT   | Refractometer status message       |  |  |  |  |
| All stored values are 4 bytes in size (either FLOAT or SIGNED INT). |         |       |                                    |  |  |  |  |

3

Table 3.1

| Status values are transmitted as integers. The | hese are the status messages to each value: |
|------------------------------------------------|---------------------------------------------|
|------------------------------------------------|---------------------------------------------|

| STATUS CODE | STATUS MESSAGE         |
|-------------|------------------------|
| -1          | No status received     |
| 0           | NORMAL OPERATION       |
| 1           | EXTERNAL HOLD          |
| 2           | EXTERNAL WASH STOP     |
| 3           | HIGH SENSOR HUMIDITY   |
| 4           | HIGH SENSOR TEMP       |
| 5           | LOW IMAGE QUALITY      |
| 6           | LOW TEMP WASH STOP     |
| 7           | NO OPTICAL IMAGE       |
| 8           | NO SAMPLE              |
| 9           | NO SAMPLE/WASH STOP    |
| 10          | NO SENSOR              |
| 11          | NO SIGNAL              |
| 12          | OUTSIDE LIGHT ERROR    |
| 13          | OUTSIDE LIGHT TO PRISM |
| 14          | PRECONDITIONING        |
| 15          | PRISM COATED           |
| 16          | PRISM WASH             |
| 17          | PRISM WASH FAILURE     |
| 18          | RECOVERING             |
| 19          | SHORT-CIRCUIT          |
| 20          | STARTING UP            |
| 21          | TEMP MEASUREMENT FAULT |

Table 3.2

**Note:** The computer can't handle very frequent Modbus requests. As the refractometer values are updated once per second, it is recommended to request values once per second to avoid overloading the converter.

#### 3.2 Ethernet/IP mode

When used in Ethernet/IP mode, the converter acts as an adapter, and waits for Ethernet/IP scanners to connect. Connection can be set up easily with the provided file "Converter.eds", or manually with the following parameters:

- Port: 0xAF12 (44818)
- 0->T:
  - instance number: 102
  - data size: 0
  - real time format: modeless
  - packet rate: 1000 ms
- T->0:
  - instance number: 101
  - data size: 128
  - real time format: modeless
  - packet rate: 1000 ms
  - connection type: point to point

**Note:** The *converter.eds* file is part of the converter configurator package (zip) that you can download at https://www.kpatents.com/assets/files/downloads/manuals/software/28957 \_RefConverterAssistant.zip.

| NAME               | BYTES   | ТҮРЕ | FUNCTION                           |
|--------------------|---------|------|------------------------------------|
| Sensor A LED       | 0-3     | REAL | Refractometer LED value            |
| Sensor A CCD       | 4-7     | REAL | Image shadow edge position         |
| Sensor A nD        | 8-11    | REAL | Calculated refractive index value  |
| Sensor A T         | 12-15   | REAL | Process temperature                |
| Sensor A Tsens     | 16-19   | REAL | Refractometer internal temperature |
| Sensor A Traw      | 20-23   | REAL | Process temperature (without bias) |
| Sensor A RHsens    | 24-27   | REAL | Refractometer internal humidity    |
| Sensor A CALC      | 28-31   | REAL | Calculated concentration value     |
| Sensor A CONC      | 32-35   | REAL | Final concentration value          |
| Sensor A PTraw     | 36-39   | DINT | Raw PT1000 value                   |
| Sensor A QF        | 40-43   | REAL | Image quality factor               |
| Sensor A mA        | 44-47   | REAL | mA output value                    |
| Sensor A BGLight   | 48-51   | DINT | Background light level             |
| Sensor A Seq       | 52-55   | DINT | Sequence number of measurement     |
| Sensor A Timestamp | 56-59   | DINT | Time since device start-up         |
| Sensor A Status    | 60-63   | DINT | Refractometer status message       |
| Sensor B LED       | 64-67   | REAL | Refractometer LED value            |
| Sensor B CCD       | 68-71   | REAL | Image shadow edge position         |
| Sensor B nD        | 72-75   | REAL | Calculated refractive index value  |
| Sensor B T         | 76-79   | REAL | Process temperature                |
| Sensor B Tsens     | 80-83   | REAL | Refractometer internal temperature |
| Sensor B Traw      | 84-87   | REAL | Process temperature (without bias) |
| Sensor B RHsens    | 88-91   | REAL | Refractometer internal humidity    |
| Sensor B CALC      | 92-95   | REAL | Calculated concentration value     |
| Sensor B CONC      | 96-99   | REAL | Final concentration value          |
| Sensor B PTraw     | 100-103 | DINT | Raw PT1000 value                   |
| Sensor B QF        | 104-107 | REAL | Image quality factor               |
| Sensor B mA        | 108-111 | REAL | mA output value                    |
| Sensor B BGLight   | 112-115 | DINT | Background light level             |
| Sensor B Seq       | 116-119 | DINT | Sequence number of measurement     |
| Sensor B Timestamp | 120-123 | DINT | Time since device start-up         |
| Sensor B Status    | 124-127 | DINT | Refractometer status message       |

The 128-byte data of the T->O instance contains the following values:

#### Table 3.3

Status values are transmitted as integers. Please see Table 3.2 on page 4 for status codes.

### 4 Configuration and testing

**Warning!** Never press the reset button on the converter. The reset button on top of the MOXA UC-7112 Plus computer (the converter) is **not** designed to hard reboot the computer. The Fieldbus converter is implemented as a proprietary application software running on the MOXA UC-7112 Plus computer. The application software will be permanently erased, if the reset button is pressed.

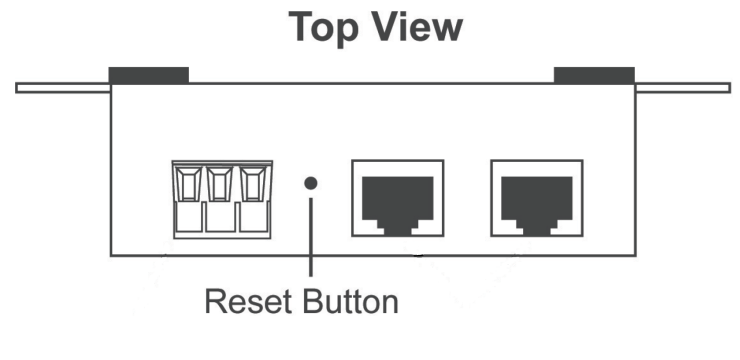

Figure 4.1 Reset button location

#### 4.1 Configuring the fieldbus converter

To configure the fieldbus converter, use software tool "K-PATENTS Refractometer Converter Assistant". You can download it at https://www.kpatents.com/support/document-downloads /software-for-connectivity-and-communications.

| K-PATENTS Refractometer Converte | r Assistant 1.0          |                    |           |            |
|----------------------------------|--------------------------|--------------------|-----------|------------|
| Converter LAN1 IP                |                          |                    |           |            |
| 20.0.0.11                        | Connect                  | Get Modbus Registe | er Values | Trace Modb |
| Mode                             |                          | Address Na         | ime Value |            |
| Modbus TCP  Modbus RTU           | C Ethernet/IP            |                    |           |            |
|                                  | O concinción             |                    |           |            |
| Refractometer IP Address         | Refractometer Model      |                    |           |            |
| 169.254.43.43                    | ○ PR-33 / PR-43          |                    |           |            |
| LAN1 (MODBUS TCP / ENIP)         | LAN2 (REFRACTOMETER)     |                    |           |            |
| IP Address                       | IP Address               |                    |           |            |
| 20.0.0.11                        | 169.254.43.42            |                    |           |            |
| Netmask                          | Netmask                  |                    |           |            |
| 255.255.255.0                    | 255.255.255.0            |                    |           |            |
| Gateway                          | Gateway                  |                    |           |            |
| 0.0.0.0                          | 0.0.0.0                  |                    |           |            |
|                                  |                          |                    |           |            |
| MODBUS                           |                          |                    |           |            |
| Word Order (Modbus only)         | Byte Order (Modbus only) |                    |           |            |
| O High Word First                | O High Byte First        |                    |           |            |
| Low Word First                   | Low Byte First           |                    |           |            |
| SERIAL                           |                          |                    |           |            |
| Slave ID                         |                          |                    |           |            |
| 1                                |                          |                    |           |            |
| Baud Rate Data Bits              | Flow Control             |                    |           |            |
| 19200 - 8                        | ▼ None ▼                 |                    |           |            |
| Parity Stop Bits                 | Interface                |                    |           |            |
| None 🔻 1                         | ▼ RS-485 2-wire ▼        |                    |           |            |
|                                  |                          |                    |           |            |
|                                  |                          |                    |           |            |
|                                  | SET THIS CONFIGURATION   |                    |           |            |
|                                  |                          |                    |           |            |

Figure 4.2 Refractometer Converter Assistant

Connect the converter's LAN1 port to a Windows PC. The default IP address of the converter is 192.168.3.127. Configure the PC's Ethernet connection to have an IP address in the same range (192.168.3.x). **Note:** The connection will not work if the computer and the refractometer have exactly the same IP address.

At the top-left corner, enter the IP address of the converter, and press "Connect". The parameters in the left frame should now get automatically filled with the current settings of the converter. Modify according to your needs, and press "SET THIS CONFIGURATION". Now the fieldbus converter will adapt to the changes and restart automatically. This may take 30-60 seconds.

With this software tool you can test the converter's connection to the refractometer in Modbus/TCP mode. Press "Get Register Values" to get all values from the Modbus registers, or "Trace Register Values" to get them constantly updating. When pressing "Get Register Values" for a first time, location of the provided file "modbus\_daemon\_settings.json" will be asked for.

When the converter connects to a K-PATENTS refractometer or to a DTR transmitter with a direct cable connection, use the netmask 255.255.255.0 for LAN2 as seen on the above image.

#### 4.2 Accessing the refractometer web interface

Configuring a refractometer is not possible through the fieldbus converter, because it provides only measurement and status data into Modbus/TCP, Modbus RTU or Ethernet/IP networks. The refractometer can be configured, verified and diagnosed by accessing its built-in web server homepage. The homepage is accessed by connecting a computer to a refractometer via a switch, a router or a direct cable connection. A connection between refractometer and converter can be temporarily disconnected while changing refractometer parameters – the connection recovers automatically after the connection is restored. See the refractometer manual for details of its network settings.

#### 4.3 Testing Modbus RTU connection with a PC

Modbus RTU connectivity can be tested with PC tools prior to installing the fieldbus converter to its final location. A suitable tool for this is ModbusTool which can be downloaded from https://github.com/graham22/modbustool. This program features a Modbus master and a client as well. As the converter works as a slave, we need to use the ModbusTool Master to communicate with it. Please follow the below steps:

- Connect the fieldbus converter to the PC via serial cable. You can use a built-in serial port on your PC, or a USB-serial converter (not provided by K-Patents). Please check the supported serial communication type (RS422 / RS485 2-wire / RS485 4-wire). Both the USB-serial converter and the cable must be chosen accordingly.
- 2. Set up the fieldbus converter to operate in the Modbus RTU mode, and set baud rate, data bits, flow control, parity, stop bits and interface.
- 3. Connect the fieldbus converter to a refractometer.
- 4. In ModbusTool Modbus Master, select:
  - a. Communication Mode: RTU
  - b. Port name: the port where you connected the serial cable
  - c. Baud, parity, data bits and stop bits should be the same as on converter
  - d. Start address: 0
  - e. Size: 64 (press Apply after these)
  - f. Press "Connect"

- 5. Press "Read holding register" to send a read request to the converter
- 6. At the bottom of the screen you should see the sent (TX) and received (RX) bytes, and the message "Read succeeded: Function code: 3.".

| 101                                                                                |                                                                                                    |                                                                                                    |                                                                                                    |                                                                                                    |                                                                                                    |                                                                                                    |                                                                                                    |                                                                                                    |                                                                                                    |                                                                                                    |                                                                                                    |                                                                                                    |                                                                                                    |
|------------------------------------------------------------------------------------|----------------------------------------------------------------------------------------------------|----------------------------------------------------------------------------------------------------|----------------------------------------------------------------------------------------------------|----------------------------------------------------------------------------------------------------|----------------------------------------------------------------------------------------------------|----------------------------------------------------------------------------------------------------|----------------------------------------------------------------------------------------------------|----------------------------------------------------------------------------------------------------|----------------------------------------------------------------------------------------------------|----------------------------------------------------------------------------------------------------|----------------------------------------------------------------------------------------------------|----------------------------------------------------------------------------------------------------|----------------------------------------------------------------------------------------------------|
| Port                                                                               | 502                                                                                                    |                                                                                                    | F                                                                                                    | Port Name                                                                                                    | = COM4                                                                                                    |                                                                                                    |                                                                                                    | Data Bits =                                                                                                    | 8 Bits                                                                                                    |                                                                                                    |                                                                                                    | 1                                                                                                    | Discourses                                                                                                    |
| IP Address                                                                         |                                                                                                    | 127.0.0                                                                                                    | 1                                                                                                    | Baud                                                                                                    | = 115200                                                                                                    |                                                                                                    |                                                                                                    | Stop Bite -                                                                                                    | 1 B#                                                                                                    |                                                                                                    | 1                                                                                                    |                                                                                                    | Disconnect                                                                                                    |
|                                                                                    |                                                                                                    |                                                                                                    |                                                                                                    | Parity                                                                                                    | = None                                                                                                    |                                                                                                    |                                                                                                    | Stop bits -                                                                                                    | 1 Dit                                                                                                    |                                                                                                    |                                                                                                    |                                                                                                    |                                                                                                    |
| Display Format Functions                                                           |                                                                                                    |                                                                                                    |                                                                                                    |                                                                                                    |                                                                                                    |                                                                                                    |                                                                                                    |                                                                                                    |                                                                                                    |                                                                                                    |                                                                                                    |                                                                                                    |                                                                                                    |
|                                                                                    | Read coils Read                                                                                          |                                                                                                    | Read hol<br>registe                                                                                                    | ad holding Write single<br>egister coil                                                                                                    |                                                                                                    | Write multiple<br>coils                                                                                                    |                                                                                                    |                                                                                                    | Slav                                                                                                    | e ID                                                                                                    | 31                                                                                                    |                                                                                                    |                                                                                                    |
|                                                                                    | Redisc                                                                                                   | ad<br>rete                                                                                                    | Read in<br>registe                                                                                                    | put W                                                                                                    | /rite single<br>register                                                                                                    | Write m<br>regist                                                                                                    | ultiple<br>er                                                                                                    |                                                                                                    |                                                                                                    |                                                                                                    |                                                                                                    |                                                                                                    |                                                                                                    |
| is 0                                                                               | Size                                                                                                    | 64                                                                                                    | ł                                                                                                    |                                                                                                    |                                                                                                    |                                                                                                    |                                                                                                    |                                                                                                    |                                                                                                    |                                                                                                    | Apply                                                                                                    |                                                                                                    | Clear                                                                                                    |
| 0.47-2 12                                                                          | Quadra                                                                                                   | 24                                                                                                    | 0.000                                                                                                    | 2 26                                                                                                    | 0.1254                                                                                                    | 40                                                                                                    | 0.074                                                                                                    |                                                                                                    | 0.77                                                                                                    | 72 [                                                                                                    | 0.0000                                                                                                    |                                                                                                    | 0.0000                                                                                                    |
| 0x0/a3 12                                                                          | 0x00000                                                                                                  | 25                                                                                                    | 0x000                                                                                                    | ) 37                                                                                                    | 0xhc3f                                                                                                    | 49                                                                                                    | 0x8/4                                                                                                    | 2] 60 [<br>2] 61 [                                                                                                    | 0x7706                                                                                                    | 73                                                                                                    | 0×0000                                                                                                    | 85                                                                                                    | 0×0000                                                                                                    |
| 0x7368 14                                                                          | 0x8fe9                                                                                                   | 26                                                                                                    | 0x000                                                                                                    | ) 38                                                                                                    | 0x628                                                                                                    | 50 L                                                                                                    | 0x8294                                                                                                    | 1 62 [                                                                                                    | 0x0000                                                                                                    | 74                                                                                                    | 0x0000                                                                                                    | 86                                                                                                    | 0x0000                                                                                                    |
| 0x1042 15                                                                          | 0x8442                                                                                                   | 27                                                                                                    | 0x000                                                                                                    | ) 39                                                                                                    | 0xc441                                                                                                    | 51                                                                                                    | 0x0100                                                                                                    | ) 63 [                                                                                                    | 0x0000                                                                                                    | 75 [                                                                                                    | 0x0000                                                                                                    | 87                                                                                                    | 0x0000                                                                                                    |
| 0x0abf 16                                                                          | 0xfae0                                                                                                   | 28                                                                                                    | Oxdbce                                                                                                    | 40                                                                                                    | 0x48e1                                                                                                    | 52                                                                                                    | 0x0028                                                                                                    | 3 64 [                                                                                                    | 0x0000                                                                                                    | 76                                                                                                    | 0×0000                                                                                                    | 88                                                                                                    | 0x0000                                                                                                    |
| 0xbc3f 17                                                                          | 0x8442                                                                                                   | 29                                                                                                    | 0x320                                                                                                    | 6 41                                                                                                    | 0xe641                                                                                                    | 53                                                                                                    | 0x2042                                                                                                    | 2 65                                                                                                    | 0x0000                                                                                                    | 77 [                                                                                                    | 0x0000                                                                                                    | 89                                                                                                    | 0x0000                                                                                                    |
| 0x85eb 18                                                                          | 0x7994                                                                                                   | 30                                                                                                    | 0x000                                                                                                    | ) 42                                                                                                    | 0xf628                                                                                                    | 54                                                                                                    | 0×0000                                                                                                    | 66                                                                                                    | 0x0000                                                                                                    | 78                                                                                                    | 0×0000                                                                                                    | 90                                                                                                    | 0x0000                                                                                                    |
| 0xc341 19                                                                          | 0x0100                                                                                                   | 31                                                                                                    | 0x000                                                                                                    | 43                                                                                                    | 0xc441                                                                                                    | 55                                                                                                    | 0×0000                                                                                                    | 67                                                                                                    | 0x0000                                                                                                    | 79                                                                                                    | 0×0000                                                                                                    | 91                                                                                                    | 0x0000                                                                                                    |
| 0x48e1 20                                                                          | 0x0098                                                                                                   | 32                                                                                                    | 0xec5                                                                                                    | 1 44                                                                                                    | 0x6666                                                                                                    | 56                                                                                                    | 0x0000                                                                                                    | 68                                                                                                    | 0x0000                                                                                                    | 80                                                                                                    | 0x0000                                                                                                    | 92                                                                                                    | 0x0000                                                                                                    |
| 0xe641 21                                                                          | 0x1e42                                                                                                   | 33                                                                                                    | 0x904                                                                                                    | ) 45                                                                                                    | 0x0641                                                                                                    | 57                                                                                                    | 0×0000                                                                                                    | 69                                                                                                    | 0x0000                                                                                                    | 81                                                                                                    | 0×0000                                                                                                    | 93                                                                                                    | 0x0000                                                                                                    |
| 0x85eb 22                                                                          | 0x0000                                                                                                   | 34                                                                                                    | 0xfa7e                                                                                                    | e 46                                                                                                    | 0xd7e2                                                                                                    | 58                                                                                                    | 0x0000                                                                                                    | 70                                                                                                    | 0x0000                                                                                                    | 82                                                                                                    | 0×0000                                                                                                    | 94                                                                                                    | 0x0000                                                                                                    |
| 0xc341 23                                                                          | 0x0000                                                                                                   | 35                                                                                                    | 0x104                                                                                                    | 2 47                                                                                                    | 0x8442                                                                                                    | 59                                                                                                    | 0×0000                                                                                                    | ) 71                                                                                                    | 0x0000                                                                                                    | 83 [                                                                                                    | 0x0000                                                                                                    | 95                                                                                                    | 0x0000                                                                                                    |
| -                                                                                  |                                                                                                    |                                                                                                    |                                                                                                    |                                                                                                    |                                                                                                    |                                                                                                    |                                                                                                    |                                                                                                    |                                                                                                    |                                                                                                    |                                                                                                    |                                                                                                    |                                                                                                    |
| n Log                                                                              |                                                                                                    |                                                                                                    |                                                                                                    |                                                                                                    |                                                                                                    |                                                                                                    |                                                                                                    |                                                                                                    |                                                                                                    | [                                                                                                    | Pause                                                                                                    |                                                                                                    | Clear                                                                                                    |
| : 1f 03 88 ec 51 9<br>ad succeeded: Fu<br>: 1f 03 00 00 00 4<br>: 1f 03 80 d7 a3 9 | 0 40 44 8b 1<br>nction code<br>0 47 84<br>0 40 56 8e 1                                                   | 10 42 17<br>:3.<br>10 42 6f                                                                                                    | bcbc3f7<br>bbbc3f00                                                                                                    | o 14 c4 41<br>) 00 c4 41                                                                                                    | 48 e1 e6 41<br>48 e1 e6 41                                                                                                    | 7b 14 c4                                                                                                    | 41 66 66<br>41 cd cc                                                                                                    | 06 41 d4 de<br>04 41 b5 dc                                                                                                    | 84 42 76 84 42 c5 e                                                                                                    | e1 84 42 8<br>ee 84 42 7                                                                                                    | во 94 01 00 (<br>ъ 94 01 00 0                                                                                                    | 0 68 2<br>0 f0 20                                                                                                    | 21 42 00 00 00<br>0 42 00 00 00                                                                                                    |
|                                                                                    | Port<br>IP Address<br>IP Address<br>s 0<br>0<br>0<br>0<br>0<br>0<br>0<br>0<br>0<br>0<br>0<br>0<br>0<br>0 | Port         SU2           IP Address         IP Address           IP Address         Function           Read         Read           Re         Read           s         0           s         0           Size         Size           0x07a3         12           0x0401         3           0x0411         0x0441           0x7363         14           0x07e3         15           0x0441         0x8442           0x0401         16           0x643         17           0x6441         0           0x0341         19           0x0100         0x6442           0x6541         2           0x0200         0x0200           0x6541         23           0x0000         0x0000           0x0341         23           0x0000         0x0000           0x0000         0x0000           0x0000         0x0000           0x0000         0x0000 | Pott         SUZ           IP Address         127.0.0           IP Address         127.0.0           IP Address         127.0.0           IP Address         127.0.0           Read coils         Read coils           Read coils         Read coils           Read coils         Read coils           Read coils         Read coils           Read coils         Read coils           Coil Carlos         Read coils           Read coils         Read coils           Coil Carlos         Read coils           Coil Carlos         Read coils           Coil Carlos         Read coils           Coil Carlos         Read coils           Coil Carlos         Carlos           Coil Carlos         Read coils           Coil Carlos         Read coils           Coil Carlos         Read coils           Coil Carlos         Read coils           Coil Carlos         Read coils           Coil Carlos         Read coils           Coil Carlos         Read coils           Coil Carlos         Read coils           Coil Carlos         Read coils           Coil Carlos         Reacoila           Coil Carlos </td <td>Pott         SUZ         SUZ         Read Indirector         Read Indirector         Read Indirector         Read Indirector         Read Indirector         Read Indirector         Read Indirector         Read Indirector         Read Indirector         Read Indirector         Read Indirector         SUZ         Read Indirector         Read Indirector         Read Indirector         Read Indirector         Read Indirector         Read Indirector         SUZ         Read Indirector         SUZ         Read Indirector         SUZ         Read Indirector         SUZ         Read Indirector         SUZ         SUGO         SUZ         Read Indirector         SUZ         SUGO         SUZ         SUGO         SUZ         SUGO         SUZ         SUGO         SUZ         SUGO         SUZ         SUGO         SUZ         SUGO         SUGO         SUGO         SUGO         SUGO         SUGO         SUGO         SUGO         SUGO         <th< td=""><td>Poit         SUZ         Poit Name           IP Address         127.0.01         Baud           Parity         Functions         Baud           Read coils         Read holding<br/>register         V           Read coils         Read input<br/>register         V           s         0         Size         64           0x07a3         12         0xcdcc         24         0x0000         36           0x040         13         0x0441         25         0x0000         37           0x7368         14         0x6e9         26         0x0000         38           0x1042         15         0x6442         27         0x0000         39           0x0abr         16         0x6e0         28         0xdbce 40           0x6251         17         0x8442         29         0x3206         41           0x6451         17         0x8429         30         0x0000         43           0x6451         19         0x1000         31         0x4607         44           0x6451         12         0x0000         34         0x637         44           0x635b         13         0x0000         35         0x1042</td><td>Pott         SUZ         Pott Name         LOMA           IP Address         127.0.01         Baud         115200           Party =         None         Party =         None           IP Address         127.0.01         Party =         None           Party =         None         Party =         None           IP Address         Functions         Read nolding         Write single register           Read         Read nolding         Write single register         Write single register           s         0         Size         64            bx3040         13         0x0441         25         0x0000         37         0x0c37           0x7368         14         0x699         26         0x0000         38         0x628           0x1042         15         0x8442         27         0x0000         39         0x441           0x0561         17         0x8442         29         0x3206         41         0x6428           0x0451         19         0x0100         31         0x0000         42         0x628           0x6451         19         0x0100         31         0x0001         43         0x6466</td><td>Poit         SUZ         Poit Name = 00044         Out Name = 00044         Out Name = 00444         Out Name = 00444         Out Name = 00444         Out Name = 00444         Out Name = 00444         Out Name = 00444         Out Name = 004444         Out Name = 004444         Out Name = 0044444         Out Name = 0044444         Out Name = 00444444         Out Name = 004444444         Out Name = 0044444444         Out Name = 00444444444         Out Name = 00444444444444         Out Name = 004444444444444444444444444444444444</td><td>Poit         SU2         Poit Name         CUM4         Supervised           IP Address         127.0.01         Poit Name         CUM4         Supervised         Baud         115200         Party = None           IP Address         Functions         Read coils         Read input         Write single         Write multiple coils           Read         Read         Read input         Write single         Write multiple register           s         0         Size         64           0x7a3         12         0xcdcc         24         0x0000         36         0x12bd         48         0x829           0x7040         13         0x0441         25         0x0000         37         0xbc3f         49         0x8442           0x7368         14         0x8e9         26         0x0000         38         0x628         50         0x829           0x1042         15         0x6442         27         0x0000         39         0xc441         51         0x0100           0x0451         16         0x6a0         28         0xdobe         40         0x438         52         0x0000           0x0451         19         0x0100         31         0x0000         <td< td=""><td>Poit         Su2         Poit Name =         OUM4         Otata Bits =           IP Address         127.0.01         Baud =         115200         Stop Bits =           Party =         None         Stop Bits =         Party =         None         Stop Bits =           IP Address         Functions         Read nolding         Write single         Write multiple colls         Stop Bits =           Read colls         Read input         Write single         Write multiple colls         Stop Bits =           s         0         Size         64         Mrite multiple colls         Stop Bits =           bd040         13         0x0441         25         0x0000         36         0x12bd 48         0x87df 60           0x7368         14         0x67e3         26         0x0000         37         0bbc3 49         0x8442         61           0x7368         14         0x67e3         26         0x0000         38         0x6223         50         0x224         62           0x0421         15         0x6442         27         0x0000         39         0xc441         51         0x1000         63         0x6244         61         0x6442         61         0x6442         65         0x000</td><td>Poit       Su2       Poit Name =       COM4       Comparison       Data Bits =       B Bits         IP Address       127.0.01       Baud =       115200       Stop Bits =       I Bit         Parity =       None       None       Stop Bits =       I Bit         Parity =       None       Stop Bits =       I Bit         Parity =       None       Stop Bits =       I Bit         Pead colis       Pead Indiang       Write single       Write multiple       Stav         Read colis       Pead input       Write single       Write multiple       Stav         a       0       Size       64       0x67d2       60       0x77ce         0x0401       13       0x0441       25       0x0000       36       0x12ad       48       0x87d7       60       0x77ce         0x0401       13       0x0441       25       0x0000       37       0x0c34       49       0x8442       61       0x3206         0x0402       15       0x6442       27       0x0000       38       0x6224       62       0x0000         0x0404       13       0x0441       25       0x0000       38       0x6224       62       0x0000</td><td>Pot       302       Pot Name = 00/M4       Data Bits = 8 Bits         IP Address       127.0.1       Baud = 115200       Stop Bits = 1 Bit         Party = None       Party = None       Stop Bits = 1 Bit         Functions       Read colis       Read inplut       Write single       Write multiple         Read       Read onling       Write single       Write multiple       Store ID         s       0       Size       64       Mo2200       72       Mo2200         bx3040       13       Mo241       25       Mo2000       36       Mo12bd 48       Mo23df 60       Mo77ce       72         bx04041       25       M00000       36       Mo12bd 48       Mo24df 61       Mo3206       73       Mo2300         bx10421       15       Mo24df 62       Mo2000       74       Mo3206       73       Mo3206       73       Mo3200       75       Mo3200       75       Mo3200       75       Mo3200       75       Mo3200       76       Mo3200       76       Mo3200       75       Mo3200       76       Mo3200       77       72       Mo3200       76       Mo3200       75       Mo3200       75       Mo3200       77       72       Mo3200</td><td>Pot       Succ       Pot       Name       COMM4       Data Bits       B Bits       Image: Comment of the comment of the co</td><td>Pott       302       Pott Name = 00044       Data bits = 0       Bits         IP Address       127.0.01       Baud = 115200       Stop Bits = 1       It         Party = None       Party = None       Stop Bits = 1       It       It         IP Address       Percentions       Read cole       Read input missingle       Write single       Write multiple cole       Stave ID       31         If Bet       Image: Cole       Read cole       Read input missingle       Write single       Write multiple cole       Stave ID       31         Image: Cole       Read cole       Read input missingle       Write single       Write multiple cole       Stave ID       31         Image: Cole       G       Size       64       Motion       Stave ID       31         Image: Cole       24       0x0000       36       Dr12ad       48       0x87df       60       Dr77ce       72       Du0000       84         Dx02db0       13       Du0dcd2       24       Du0000       35       Du0000       85       Du0000       75       Du0000       86         Dx02db1       16       Dr4ae0       28       Du0000       85       Du0000       76       Du0000       87</td></td<></td></th<></td> | Pott         SUZ         SUZ         Read Indirector         Read Indirector         Read Indirector         Read Indirector         Read Indirector         Read Indirector         Read Indirector         Read Indirector         Read Indirector         Read Indirector         Read Indirector         SUZ         Read Indirector         Read Indirector         Read Indirector         Read Indirector         Read Indirector         Read Indirector         SUZ         Read Indirector         SUZ         Read Indirector         SUZ         Read Indirector         SUZ         Read Indirector         SUZ         SUGO         SUZ         Read Indirector         SUZ         SUGO         SUZ         SUGO         SUZ         SUGO         SUZ         SUGO         SUZ         SUGO         SUZ         SUGO         SUZ         SUGO         SUGO         SUGO         SUGO         SUGO         SUGO         SUGO         SUGO         SUGO <th< td=""><td>Poit         SUZ         Poit Name           IP Address         127.0.01         Baud           Parity         Functions         Baud           Read coils         Read holding<br/>register         V           Read coils         Read input<br/>register         V           s         0         Size         64           0x07a3         12         0xcdcc         24         0x0000         36           0x040         13         0x0441         25         0x0000         37           0x7368         14         0x6e9         26         0x0000         38           0x1042         15         0x6442         27         0x0000         39           0x0abr         16         0x6e0         28         0xdbce 40           0x6251         17         0x8442         29         0x3206         41           0x6451         17         0x8429         30         0x0000         43           0x6451         19         0x1000         31         0x4607         44           0x6451         12         0x0000         34         0x637         44           0x635b         13         0x0000         35         0x1042</td><td>Pott         SUZ         Pott Name         LOMA           IP Address         127.0.01         Baud         115200           Party =         None         Party =         None           IP Address         127.0.01         Party =         None           Party =         None         Party =         None           IP Address         Functions         Read nolding         Write single register           Read         Read nolding         Write single register         Write single register           s         0         Size         64            bx3040         13         0x0441         25         0x0000         37         0x0c37           0x7368         14         0x699         26         0x0000         38         0x628           0x1042         15         0x8442         27         0x0000         39         0x441           0x0561         17         0x8442         29         0x3206         41         0x6428           0x0451         19         0x0100         31         0x0000         42         0x628           0x6451         19         0x0100         31         0x0001         43         0x6466</td><td>Poit         SUZ         Poit Name = 00044         Out Name = 00044         Out Name = 00444         Out Name = 00444         Out Name = 00444         Out Name = 00444         Out Name = 00444         Out Name = 00444         Out Name = 004444         Out Name = 004444         Out Name = 0044444         Out Name = 0044444         Out Name = 00444444         Out Name = 004444444         Out Name = 0044444444         Out Name = 00444444444         Out Name = 00444444444444         Out Name = 004444444444444444444444444444444444</td><td>Poit         SU2         Poit Name         CUM4         Supervised           IP Address         127.0.01         Poit Name         CUM4         Supervised         Baud         115200         Party = None           IP Address         Functions         Read coils         Read input         Write single         Write multiple coils           Read         Read         Read input         Write single         Write multiple register           s         0         Size         64           0x7a3         12         0xcdcc         24         0x0000         36         0x12bd         48         0x829           0x7040         13         0x0441         25         0x0000         37         0xbc3f         49         0x8442           0x7368         14         0x8e9         26         0x0000         38         0x628         50         0x829           0x1042         15         0x6442         27         0x0000         39         0xc441         51         0x0100           0x0451         16         0x6a0         28         0xdobe         40         0x438         52         0x0000           0x0451         19         0x0100         31         0x0000         <td< td=""><td>Poit         Su2         Poit Name =         OUM4         Otata Bits =           IP Address         127.0.01         Baud =         115200         Stop Bits =           Party =         None         Stop Bits =         Party =         None         Stop Bits =           IP Address         Functions         Read nolding         Write single         Write multiple colls         Stop Bits =           Read colls         Read input         Write single         Write multiple colls         Stop Bits =           s         0         Size         64         Mrite multiple colls         Stop Bits =           bd040         13         0x0441         25         0x0000         36         0x12bd 48         0x87df 60           0x7368         14         0x67e3         26         0x0000         37         0bbc3 49         0x8442         61           0x7368         14         0x67e3         26         0x0000         38         0x6223         50         0x224         62           0x0421         15         0x6442         27         0x0000         39         0xc441         51         0x1000         63         0x6244         61         0x6442         61         0x6442         65         0x000</td><td>Poit       Su2       Poit Name =       COM4       Comparison       Data Bits =       B Bits         IP Address       127.0.01       Baud =       115200       Stop Bits =       I Bit         Parity =       None       None       Stop Bits =       I Bit         Parity =       None       Stop Bits =       I Bit         Parity =       None       Stop Bits =       I Bit         Pead colis       Pead Indiang       Write single       Write multiple       Stav         Read colis       Pead input       Write single       Write multiple       Stav         a       0       Size       64       0x67d2       60       0x77ce         0x0401       13       0x0441       25       0x0000       36       0x12ad       48       0x87d7       60       0x77ce         0x0401       13       0x0441       25       0x0000       37       0x0c34       49       0x8442       61       0x3206         0x0402       15       0x6442       27       0x0000       38       0x6224       62       0x0000         0x0404       13       0x0441       25       0x0000       38       0x6224       62       0x0000</td><td>Pot       302       Pot Name = 00/M4       Data Bits = 8 Bits         IP Address       127.0.1       Baud = 115200       Stop Bits = 1 Bit         Party = None       Party = None       Stop Bits = 1 Bit         Functions       Read colis       Read inplut       Write single       Write multiple         Read       Read onling       Write single       Write multiple       Store ID         s       0       Size       64       Mo2200       72       Mo2200         bx3040       13       Mo241       25       Mo2000       36       Mo12bd 48       Mo23df 60       Mo77ce       72         bx04041       25       M00000       36       Mo12bd 48       Mo24df 61       Mo3206       73       Mo2300         bx10421       15       Mo24df 62       Mo2000       74       Mo3206       73       Mo3206       73       Mo3200       75       Mo3200       75       Mo3200       75       Mo3200       75       Mo3200       76       Mo3200       76       Mo3200       75       Mo3200       76       Mo3200       77       72       Mo3200       76       Mo3200       75       Mo3200       75       Mo3200       77       72       Mo3200</td><td>Pot       Succ       Pot       Name       COMM4       Data Bits       B Bits       Image: Comment of the comment of the co</td><td>Pott       302       Pott Name = 00044       Data bits = 0       Bits         IP Address       127.0.01       Baud = 115200       Stop Bits = 1       It         Party = None       Party = None       Stop Bits = 1       It       It         IP Address       Percentions       Read cole       Read input missingle       Write single       Write multiple cole       Stave ID       31         If Bet       Image: Cole       Read cole       Read input missingle       Write single       Write multiple cole       Stave ID       31         Image: Cole       Read cole       Read input missingle       Write single       Write multiple cole       Stave ID       31         Image: Cole       G       Size       64       Motion       Stave ID       31         Image: Cole       24       0x0000       36       Dr12ad       48       0x87df       60       Dr77ce       72       Du0000       84         Dx02db0       13       Du0dcd2       24       Du0000       35       Du0000       85       Du0000       75       Du0000       86         Dx02db1       16       Dr4ae0       28       Du0000       85       Du0000       76       Du0000       87</td></td<></td></th<> | Poit         SUZ         Poit Name           IP Address         127.0.01         Baud           Parity         Functions         Baud           Read coils         Read holding<br>register         V           Read coils         Read input<br>register         V           s         0         Size         64           0x07a3         12         0xcdcc         24         0x0000         36           0x040         13         0x0441         25         0x0000         37           0x7368         14         0x6e9         26         0x0000         38           0x1042         15         0x6442         27         0x0000         39           0x0abr         16         0x6e0         28         0xdbce 40           0x6251         17         0x8442         29         0x3206         41           0x6451         17         0x8429         30         0x0000         43           0x6451         19         0x1000         31         0x4607         44           0x6451         12         0x0000         34         0x637         44           0x635b         13         0x0000         35         0x1042 | Pott         SUZ         Pott Name         LOMA           IP Address         127.0.01         Baud         115200           Party =         None         Party =         None           IP Address         127.0.01         Party =         None           Party =         None         Party =         None           IP Address         Functions         Read nolding         Write single register           Read         Read nolding         Write single register         Write single register           s         0         Size         64            bx3040         13         0x0441         25         0x0000         37         0x0c37           0x7368         14         0x699         26         0x0000         38         0x628           0x1042         15         0x8442         27         0x0000         39         0x441           0x0561         17         0x8442         29         0x3206         41         0x6428           0x0451         19         0x0100         31         0x0000         42         0x628           0x6451         19         0x0100         31         0x0001         43         0x6466 | Poit         SUZ         Poit Name = 00044         Out Name = 00044         Out Name = 00444         Out Name = 00444         Out Name = 00444         Out Name = 00444         Out Name = 00444         Out Name = 00444         Out Name = 004444         Out Name = 004444         Out Name = 0044444         Out Name = 0044444         Out Name = 00444444         Out Name = 004444444         Out Name = 0044444444         Out Name = 00444444444         Out Name = 00444444444444         Out Name = 004444444444444444444444444444444444 | Poit         SU2         Poit Name         CUM4         Supervised           IP Address         127.0.01         Poit Name         CUM4         Supervised         Baud         115200         Party = None           IP Address         Functions         Read coils         Read input         Write single         Write multiple coils           Read         Read         Read input         Write single         Write multiple register           s         0         Size         64           0x7a3         12         0xcdcc         24         0x0000         36         0x12bd         48         0x829           0x7040         13         0x0441         25         0x0000         37         0xbc3f         49         0x8442           0x7368         14         0x8e9         26         0x0000         38         0x628         50         0x829           0x1042         15         0x6442         27         0x0000         39         0xc441         51         0x0100           0x0451         16         0x6a0         28         0xdobe         40         0x438         52         0x0000           0x0451         19         0x0100         31         0x0000 <td< td=""><td>Poit         Su2         Poit Name =         OUM4         Otata Bits =           IP Address         127.0.01         Baud =         115200         Stop Bits =           Party =         None         Stop Bits =         Party =         None         Stop Bits =           IP Address         Functions         Read nolding         Write single         Write multiple colls         Stop Bits =           Read colls         Read input         Write single         Write multiple colls         Stop Bits =           s         0         Size         64         Mrite multiple colls         Stop Bits =           bd040         13         0x0441         25         0x0000         36         0x12bd 48         0x87df 60           0x7368         14         0x67e3         26         0x0000         37         0bbc3 49         0x8442         61           0x7368         14         0x67e3         26         0x0000         38         0x6223         50         0x224         62           0x0421         15         0x6442         27         0x0000         39         0xc441         51         0x1000         63         0x6244         61         0x6442         61         0x6442         65         0x000</td><td>Poit       Su2       Poit Name =       COM4       Comparison       Data Bits =       B Bits         IP Address       127.0.01       Baud =       115200       Stop Bits =       I Bit         Parity =       None       None       Stop Bits =       I Bit         Parity =       None       Stop Bits =       I Bit         Parity =       None       Stop Bits =       I Bit         Pead colis       Pead Indiang       Write single       Write multiple       Stav         Read colis       Pead input       Write single       Write multiple       Stav         a       0       Size       64       0x67d2       60       0x77ce         0x0401       13       0x0441       25       0x0000       36       0x12ad       48       0x87d7       60       0x77ce         0x0401       13       0x0441       25       0x0000       37       0x0c34       49       0x8442       61       0x3206         0x0402       15       0x6442       27       0x0000       38       0x6224       62       0x0000         0x0404       13       0x0441       25       0x0000       38       0x6224       62       0x0000</td><td>Pot       302       Pot Name = 00/M4       Data Bits = 8 Bits         IP Address       127.0.1       Baud = 115200       Stop Bits = 1 Bit         Party = None       Party = None       Stop Bits = 1 Bit         Functions       Read colis       Read inplut       Write single       Write multiple         Read       Read onling       Write single       Write multiple       Store ID         s       0       Size       64       Mo2200       72       Mo2200         bx3040       13       Mo241       25       Mo2000       36       Mo12bd 48       Mo23df 60       Mo77ce       72         bx04041       25       M00000       36       Mo12bd 48       Mo24df 61       Mo3206       73       Mo2300         bx10421       15       Mo24df 62       Mo2000       74       Mo3206       73       Mo3206       73       Mo3200       75       Mo3200       75       Mo3200       75       Mo3200       75       Mo3200       76       Mo3200       76       Mo3200       75       Mo3200       76       Mo3200       77       72       Mo3200       76       Mo3200       75       Mo3200       75       Mo3200       77       72       Mo3200</td><td>Pot       Succ       Pot       Name       COMM4       Data Bits       B Bits       Image: Comment of the comment of the co</td><td>Pott       302       Pott Name = 00044       Data bits = 0       Bits         IP Address       127.0.01       Baud = 115200       Stop Bits = 1       It         Party = None       Party = None       Stop Bits = 1       It       It         IP Address       Percentions       Read cole       Read input missingle       Write single       Write multiple cole       Stave ID       31         If Bet       Image: Cole       Read cole       Read input missingle       Write single       Write multiple cole       Stave ID       31         Image: Cole       Read cole       Read input missingle       Write single       Write multiple cole       Stave ID       31         Image: Cole       G       Size       64       Motion       Stave ID       31         Image: Cole       24       0x0000       36       Dr12ad       48       0x87df       60       Dr77ce       72       Du0000       84         Dx02db0       13       Du0dcd2       24       Du0000       35       Du0000       85       Du0000       75       Du0000       86         Dx02db1       16       Dr4ae0       28       Du0000       85       Du0000       76       Du0000       87</td></td<> | Poit         Su2         Poit Name =         OUM4         Otata Bits =           IP Address         127.0.01         Baud =         115200         Stop Bits =           Party =         None         Stop Bits =         Party =         None         Stop Bits =           IP Address         Functions         Read nolding         Write single         Write multiple colls         Stop Bits =           Read colls         Read input         Write single         Write multiple colls         Stop Bits =           s         0         Size         64         Mrite multiple colls         Stop Bits =           bd040         13         0x0441         25         0x0000         36         0x12bd 48         0x87df 60           0x7368         14         0x67e3         26         0x0000         37         0bbc3 49         0x8442         61           0x7368         14         0x67e3         26         0x0000         38         0x6223         50         0x224         62           0x0421         15         0x6442         27         0x0000         39         0xc441         51         0x1000         63         0x6244         61         0x6442         61         0x6442         65         0x000 | Poit       Su2       Poit Name =       COM4       Comparison       Data Bits =       B Bits         IP Address       127.0.01       Baud =       115200       Stop Bits =       I Bit         Parity =       None       None       Stop Bits =       I Bit         Parity =       None       Stop Bits =       I Bit         Parity =       None       Stop Bits =       I Bit         Pead colis       Pead Indiang       Write single       Write multiple       Stav         Read colis       Pead input       Write single       Write multiple       Stav         a       0       Size       64       0x67d2       60       0x77ce         0x0401       13       0x0441       25       0x0000       36       0x12ad       48       0x87d7       60       0x77ce         0x0401       13       0x0441       25       0x0000       37       0x0c34       49       0x8442       61       0x3206         0x0402       15       0x6442       27       0x0000       38       0x6224       62       0x0000         0x0404       13       0x0441       25       0x0000       38       0x6224       62       0x0000 | Pot       302       Pot Name = 00/M4       Data Bits = 8 Bits         IP Address       127.0.1       Baud = 115200       Stop Bits = 1 Bit         Party = None       Party = None       Stop Bits = 1 Bit         Functions       Read colis       Read inplut       Write single       Write multiple         Read       Read onling       Write single       Write multiple       Store ID         s       0       Size       64       Mo2200       72       Mo2200         bx3040       13       Mo241       25       Mo2000       36       Mo12bd 48       Mo23df 60       Mo77ce       72         bx04041       25       M00000       36       Mo12bd 48       Mo24df 61       Mo3206       73       Mo2300         bx10421       15       Mo24df 62       Mo2000       74       Mo3206       73       Mo3206       73       Mo3200       75       Mo3200       75       Mo3200       75       Mo3200       75       Mo3200       76       Mo3200       76       Mo3200       75       Mo3200       76       Mo3200       77       72       Mo3200       76       Mo3200       75       Mo3200       75       Mo3200       77       72       Mo3200 | Pot       Succ       Pot       Name       COMM4       Data Bits       B Bits       Image: Comment of the comment of the co | Pott       302       Pott Name = 00044       Data bits = 0       Bits         IP Address       127.0.01       Baud = 115200       Stop Bits = 1       It         Party = None       Party = None       Stop Bits = 1       It       It         IP Address       Percentions       Read cole       Read input missingle       Write single       Write multiple cole       Stave ID       31         If Bet       Image: Cole       Read cole       Read input missingle       Write single       Write multiple cole       Stave ID       31         Image: Cole       Read cole       Read input missingle       Write single       Write multiple cole       Stave ID       31         Image: Cole       G       Size       64       Motion       Stave ID       31         Image: Cole       24       0x0000       36       Dr12ad       48       0x87df       60       Dr77ce       72       Du0000       84         Dx02db0       13       Du0dcd2       24       Du0000       35       Du0000       85       Du0000       75       Du0000       86         Dx02db1       16       Dr4ae0       28       Du0000       85       Du0000       76       Du0000       87 |

Figure 4.3 ModbusTool Modbus Master

# 5 Specifications

# 5.1 Converter environmental and electrical specs

| Operating temperature | -10 to 60°C (14 to 140°F)          |
|-----------------------|------------------------------------|
| Maximum altitude      | 5000 meters                        |
| Input voltage         | 12 to 48 VDC                       |
| Input current         | 170 mA @ 24 VDC<br>340 mA @ 12 VDC |
| Power consumption     | 4.5 W                              |

10

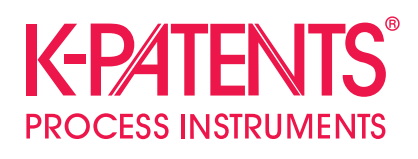

### K-Patents Oy

P.O. Box 77 FI-01511 Vantaa, Finland tel. +358 207 291 570 fax +358 207 291 577 info@kpatents.com

#### K-Patents, Inc.

1804 Centre Point Circle, Suite 106 Naperville, IL 60653, USA tel. (630) 955 1545 fax (630) 955 1585 info@kpatents.com

# K-Patents (Shanghai) Co., Ltd

Room 1509, Tomson Commercial Building, No.710 Dongfang RD Pudong District, Shanghai, China tel. +86 21 5087 0597/0598 fax +86 21 5087 0598

www.kpatents.com